# Termostato WIFI Touch Screen Guida Utente

# Guida di installazione

# ContenutiCaratteristiche prodotto - Pagina 2Dati tecnici - Pagina 2Connessione a Cellulare o Tablet - Pagina 2Schermo e Display - Pagina 3Schermata Menu - Pagina 4Programma settimanale - Pagina 5Orologio, Data e Impostazioni Lingua - Pagina 5Impostazioni Utenti Multipli - Pagina 6Informazioni Installazione - Pagina 7Manutenzione - Pagina 7

### Caratteristiche Prodotto

- Controllo WIFI supportato per IOS & Android
- 4.3 inch touch screen a colori
- Idoneo per tutti i riscaldamenti elettrici fino a 16 Amp max
- Modo Economy, manuale & programmabile
- Programmazione 7 giorni
- Protezione surriscaldamento
- Multi Lingue
- Rilevamento Finestra Aperta
- Certificato CE, ROHS

### Dati Tecnici

| Voltaggio              | 230V, 50/60Hz | Retroilluminazione | Colore                               |
|------------------------|---------------|--------------------|--------------------------------------|
| Carico Corrente        | 16A           | Sensore            | NTC3950, 10Kohms at $25^\circ C$     |
| Intervallo Temperatura | <b>5~35</b> ℃ | Precisione         | <b>± 0.5</b> °C                      |
| Ambiente               | <b>0~50</b> ℃ | Classe Protezione  | IP30                                 |
| Umidità Relativa       | 85%           | Alloggiamento A    | ABS to UL94-5 fire retardant plastic |

### Connessione a Cellulare o Tablet

- 1. Scannerizza il QR code o cerca la app "Smart Life" APP in Google Play store o Apple Store.
- 2. Assicurati che il tuo smartphone sia connesso al network WIFI di casa tua
- 3. Installa la APP Smart Life e registra l'account
- 4. Premi il simbolo WIFI 🛜 sulla parte superiore del dispositivo e attendi 3 secondi
- 5. Premi il simbolo WIFI 🜇 per rendere il termostato ricercabile
- 6. Aggiungi il dispositivo premendo il tasto + sul lato destro superiore della APP
- 7. Seleziona "Piccolo Elettrodomestico" dal menu di destra
- 8. Seleziona "Termostato" dalla lista dei dispositivi
- 9. Seleziona "Conferma che l'indicatore lampeggi velocemente" sulla app ed aggiungi la password WIFI quando viene richiesto
- 10. Attendi fino a quando la connessione è avvenuta
- 11. Connessione WIFI avvenuta con successo
- 12. Ritorna al menu principale

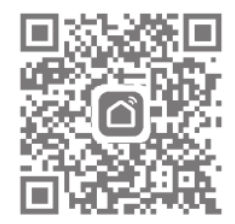

## Schermo e Display

### Schermata Principale

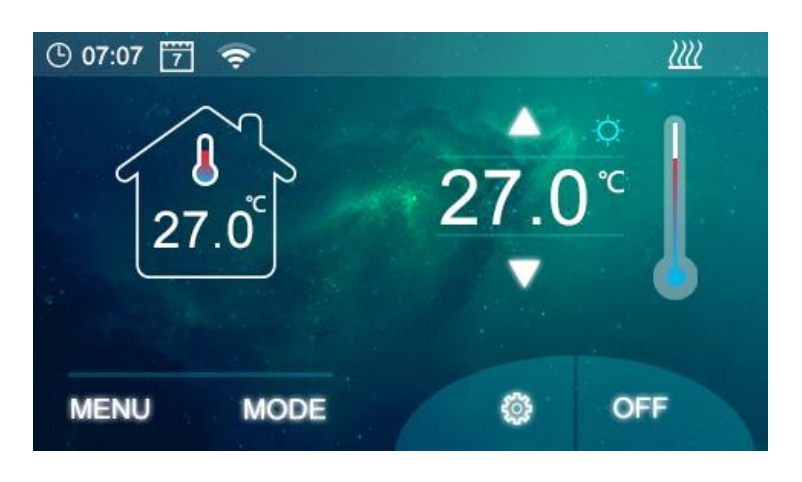

### Menu

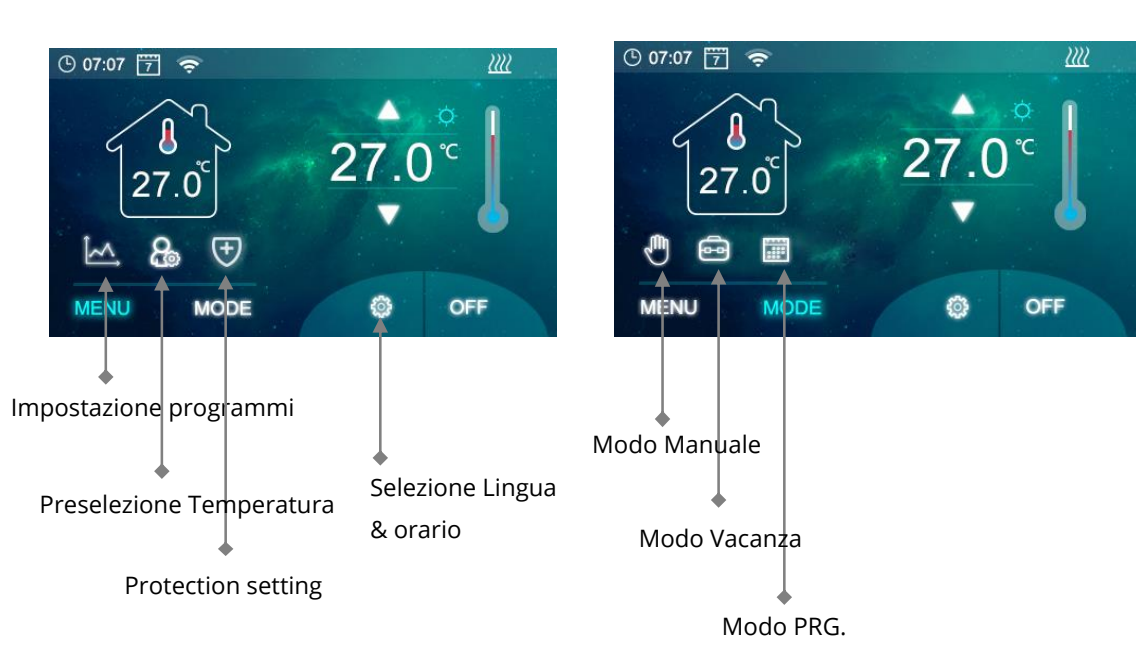

Mode

### Impostazione Parametri

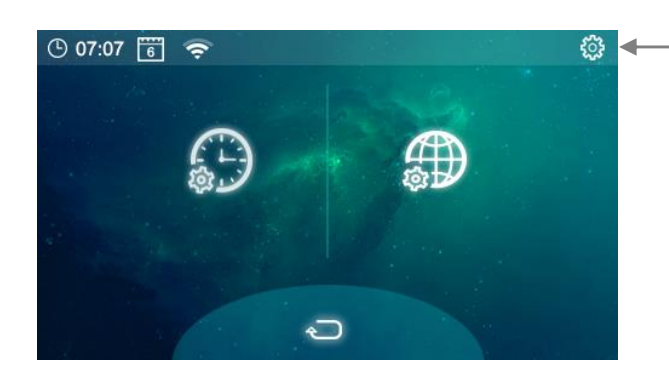

 Tieni premuto per entrare nella Impostazione Parametri

3

### Schermata Menu

Icona - Impostazione settimanale, guarda 'Timer settimanale' per le informazioni di configurazione
Icona - Impostazione Manuale/Vacanza

- 🕘 Icona Imposta la temperatura On/Off
- 🔤 Icona Imposta la modalità Vacanza
- 💽 Icona Imposta la temperatura minima e massima di protezione, tra 5°C e 55°C

Una volta modificate le opzioni precedenti, premere il segno di spunta per salvare le impostazioni e l'icona di ritorno per tornare alla schermata principale

### Schermata Mode

Icona - modo Manuale
 Icona - modo Vacanza
 Icona - modo Prg Settimanale

### Impostazione Parametri

| Menu     | Descrizione                       | Intervallo                              | Valori Default     |
|----------|-----------------------------------|-----------------------------------------|--------------------|
| 01       | Calibrazione Temperatura          | -10 °C ~10°C                            | 0                  |
| 02       | Impostazione Temp Max.            | 0 ℃ ~35℃                                | <b>35</b> ℃        |
| 03       | Impostazione Temp. Min.           | 0 ℃ ~35℃                                | 5℃                 |
| 04       | Zona Neutrale                     | 0 ℃ ~3℃                                 | <b>0</b> °C        |
| 05       | NTC Select (Interno, Esterno)     | I solo, E solo, I & E, I opp. E         | I & E              |
| 06       | Relay Output                      | Normale (NO); Invertita (NC)            | NO                 |
| 07       | Min. Luminosità                   | 2~100                                   | 35                 |
| 08<br>09 | Tempo retroilluminazione<br>Reset | 15~125<br>Premi destra/conferma/resetta | 30<br>Premi destra |
|          |                                   |                                         |                    |

Software versione no.

3148-01-01

### Programma settimanale

Premi Menu, quindi premi 🔣 vedrai sullo schermo il piano settimanale Fig. 1

per impostare il piano premi 📷 sul display time/temp, Fig. 2 per il giorno 1

Usa le frecce su/giù per impostare l'orario on/off e la temperatura richiesta, si possono impostare due momenti per giorno

Una volta completato premi 🗹 per salvare l'impostazione

Premi 🔄 per ritornare sulla schermata principale e ripetere per tutti i giorni

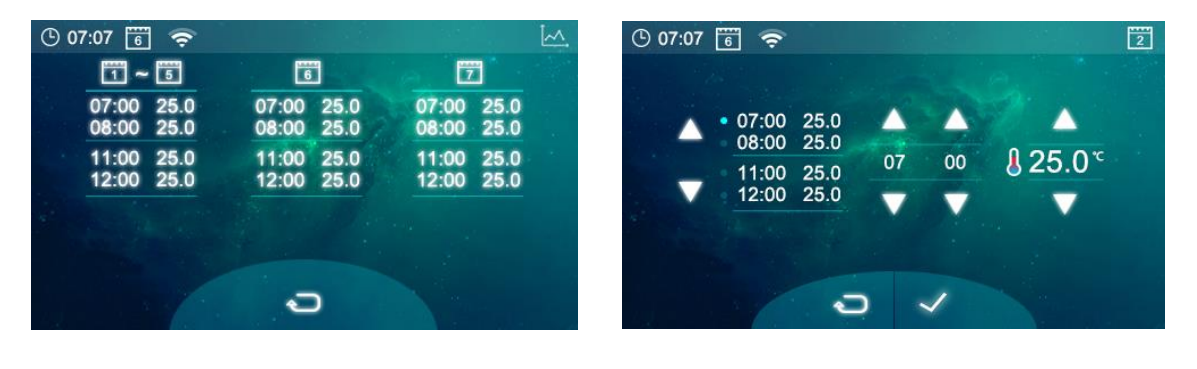

Fig. 1

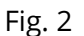

### Orologio, Data e Impostazioni Lingua

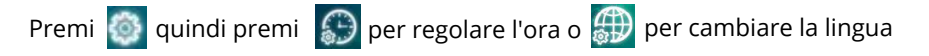

L'orario e il giorno saranno automaticamente impostati sulla base della connessione WIFI

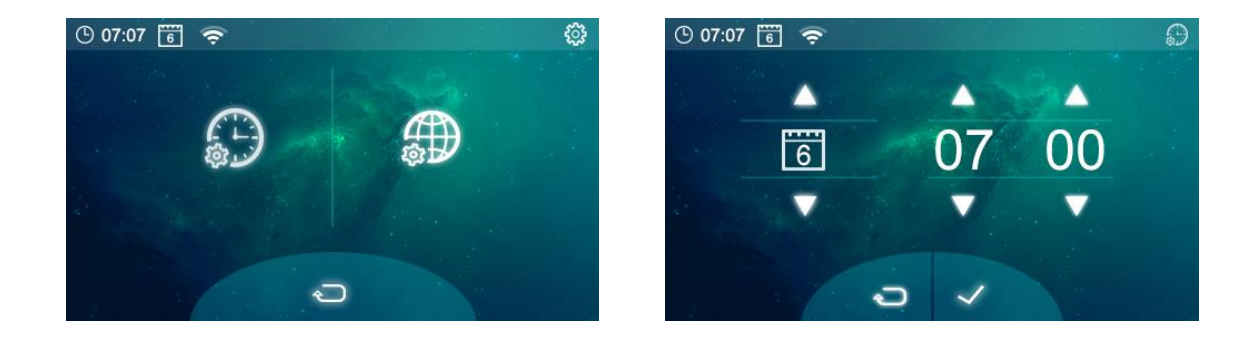

5

### Impostazione Utenti Multipli

Se vuoi permettere a più utenti l'uso del dispositivo avrai bisogno di impostare il gruppo famiglia e aggiungere i singoli componenti all'interno della App

- 1. Apri la App Smart Life
- 2. Seleziona 'Me' nell'angolo inferiore destro
- 3. Seleziona 'Gestione casa', seleziona 'Aggiungi casa' e scrivi il nome della famiglia o qualsiasi altra cosa preferisca. Puoi selezionare un luogo se necessario e selezionare quali stanze sono disponibili.
- 4. Clicca Salva in alto a destra e Salva di nuovo per completare l'inserimento del gruppo familiare

Aggiungere membri al gruppo Famiglia

- 1. Da 'Gestione casa' selezione il gruppo Famiglia e seleziona 'Aggiungi Membri''
- 2. Aggiungi il nome del membro familiare e la email o il numero di telefono usato per la registrazione nella Smart Life App, il membro della famiglia deve aver scaricato la App ed essersi registrato.
- 3. Puoi selezionare un membro familiare come amministratore da questa videata e questo darà l'accesso a cambiare la temperatura del termostato e altre funzioni
- 4. Clicca Salva
- 5. Il membro della famiglia può adesso aggiungere un suo dispositivo, segui i passaggi 4 11 nella sezione 'Connessione al cellulare o Tablet' a pagina 2.
- 6. Ciascun membro deve essere nello stesso gruppo familiare per operare sul termostato, il gruppo può essere selezionato dal menu a tendina sulla schermata principale

### Informazioni per l'installazione

In basso è segnalato il voltaggio, la dimensione del cavo ed esempi di voltaggio di radiatori che possono essere installati con questo prodotto, queste sono soltanto guide e altri fattori possono influenzare su la dimensione dei cavi richiesti come la lunghezza (caduta di tensione), ambiente temperatura e come l'impianto elettrico è stato installato, si prega di consultare un elettricista qualificato per qualsiasi dubbio.

| Amps a 240V | Amps a 240V* | *125% | Cable CSA |
|-------------|--------------|-------|-----------|
| 400         | 1.67         | 2.08  | 1mm       |
| 500         | 2.08         | 2.60  | 1mm       |
| 600         | 2.50         | 3.13  | 1mm       |
| 700         | 2.92         | 3.65  | 1mm       |
| 800         | 3.33         | 4.17  | 1mm       |
| 900         | 3.75         | 4.69  | 1mm       |
| 1000        | 4.17         | 5.21  | 1mm       |
| 1200        | 5.00         | 6.25  | 1mm       |
| 1500        | 6.25         | 7.81  | 1mm       |
| 2000        | 8.33         | 10.42 | 1.25mm    |
| 3000        | 12.50        | 15.63 | 1.5mm     |

| Watts | Nr. di Radiatori | Potenza Totale |
|-------|------------------|----------------|
| 600   | 5                | 3000           |
| 800   | 3                | 2400           |
| 1000  | 3                | 3000           |
| 1200  | 2                | 2400           |
| 1500  | 2                | 3000           |

CSA = Cross Sectional Area (area della sezione trasversale) \*carico più del 125% del carico continuo Pulire eventuali segni con panno morbido asciutto o umido, se non sei sicuro, ti preghiamo di contattarci prima.

## Garanzia

- Questo prodotto è coperto da una garanzia di tre anni.
- La garanzia parte dalla data dell'acquisto.
- La garanzia copre danni causati da problemi di produzione, non sono coperti danni relativi ad una cattiva installazione.
- Il costo del lavoro per l'installazione del prodotto non è coperta da questa garanzia.

### Riciclo e Smaltimento

Si prega di riciclare l'imballaggio in accordo con le tue normative locali relative al riciclo e smaltimento e segui le stesse indicazioni al fine vita del prodotto. Non smaltire il prodotto nei rifiuti generici.

Prodotto - Alluminio.

Imballaggio - Cartone, plastica.

## Contattaci

Unit 1 & 2 Dawson Ct

Burnley

Lancashire

BB11 5UB

7